# Sisukord

| GoCardless                   |  |
|------------------------------|--|
| 1. Utwórz konto GoCardless   |  |
| 2. Tworzenie kluczy API      |  |
| 3. Seadistamine Bezpośrednia |  |
| 4. Synchronizacja danych     |  |
| 5. Możliwe problemy          |  |

## widziana.

(po skompletowaniu usuń ten komentarz)

# GoCardless

GoCardless to bezpieczna usługa udostępniania danych kont bankowych, która umożliwia automatyczne przesyłanie transakcji do dokumentów wyciągów bankowych w środowisku Directo. Usługa łączy osobiste, firmowe i korporacyjne konta bankowe z ponad 2500 bankami w Wielkiej Brytanii i Europie. GoCardless jest licencjonowanym AISP, zgodnym z GDPR i posiadającym certyfikat ISO 27001.

Usługa GoCardless działa w jednym kierunku – umożliwia automatyczne importowanie wyciągów bankowych z poprzedniego dnia (z wyłączeniem eksportowania płatności i wpat) do Directo raz dziennie. Wysyłanie płatności z Directo do banku za pośrednictwem tej aplikacji nie jest możliwe.

# GoCardlessi informacja

i Bezpłatny pakiet pozwala na maksymalnie 4 zapytania dziennie na jedno konto bankowe!

# 1. Utwórz konto GoCardless

# 1. Wybierz odpowiedni pakiet i załóż konto

• Otwórz stronę: https://gocardless.com/bank-account-data/ i przewiń w dół aby wybrać pakiet

Bezpłatny plan ma ograniczenia: do 50 połączeń bankowych i do 4 zapytań dziennie na konto.

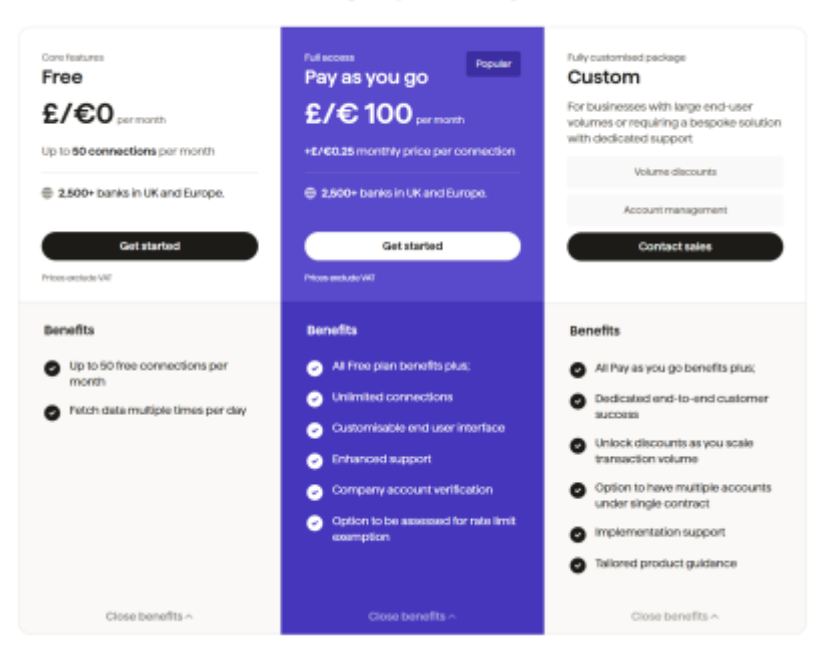

#### The right plan for you

#### • Załóż konto

|   | GOCa<br>Bank Acc                                        | rdless                                        |
|---|---------------------------------------------------------|-----------------------------------------------|
|   | Log in                                                  | Sign up                                       |
| G | Continue with                                           | Google                                        |
|   |                                                         | DF                                            |
| 8 | Email address                                           |                                               |
| ð | Your password                                           | I.                                            |
| • | Lagree to GoCa<br>Data's <u>Terms &amp; C</u><br>Policy | rdiess Bank Account<br>Conditions and Privacy |
|   | Sig                                                     | nup                                           |

#### 2. Potwierdź swój adres e-mail

• Po utworzeniu konta pamiętaj o potwierdzeniu adresu e-mail.

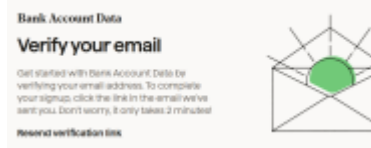

#### 3. Wybierz typ użytkownika

• Określ, czy korzystasz z usługi jako firma czy osoba prywatna i wypełnij wymagany formularz.

# What brings you here?

Choose the option that suits your plans to optimise your signup experience. Your access to features won't change.

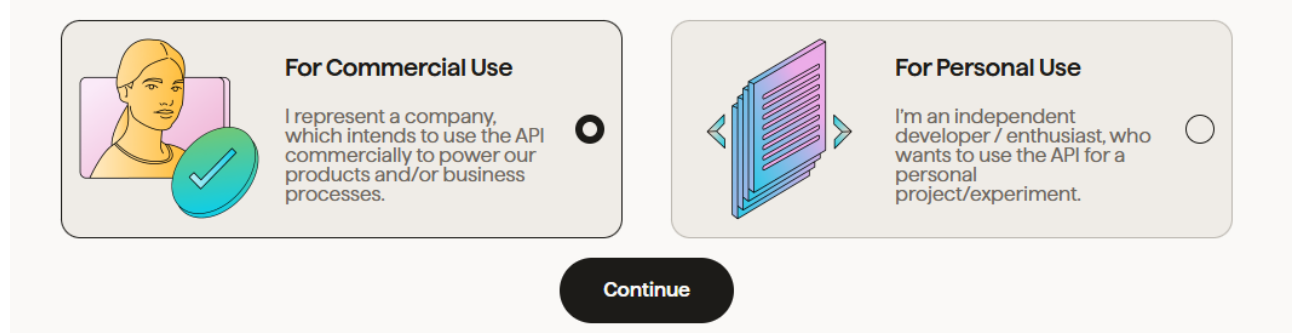

| · · · · · · · · · · · · · · · · · · · |
|---------------------------------------|
| your needs?                           |
| nnect.per.month?                      |
| · · · · · · · · · · · · · · · · · · · |
| connect?                              |
| ~                                     |
|                                       |

## 2. Tworzenie kluczy API

**1. Otwórz menu** w GoCardless i przejdź do **Endpoints** i wybierz **Create new**.

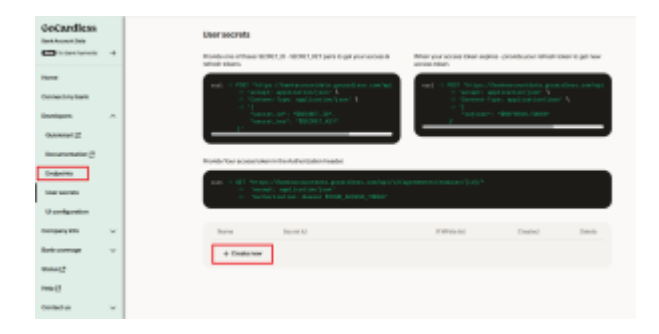

2. Wprowadź odpowiednią nazwę i kliknij Utwórz .

| Secret name    |                                                   |
|----------------|---------------------------------------------------|
| Enter Secret I | Name                                              |
| 00.00/0        |                                                   |
| . Enter comma  | separated lists of CIDH subnets. Leave 10.000/010 |
| allow all IPv4 |                                                   |

**3.** Skopiuj utworzony **Secret ID** oraz **Secret Key** i przechowuj je w bezpiecznym miejscu.

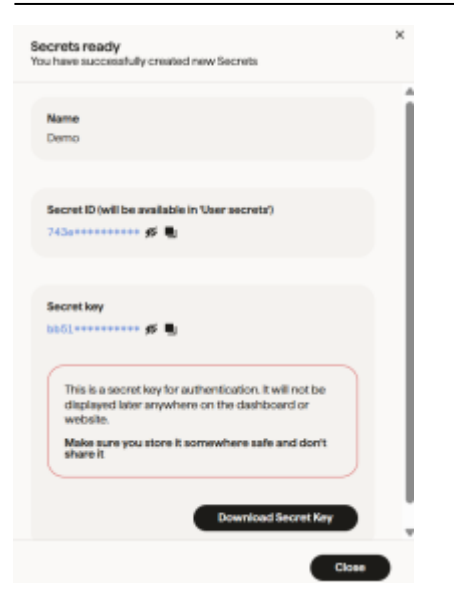

# 3. Seadistamine Bezpośrednia

- 1. Otwórz Directo i przejdź do: Ustawienia > Książka > Konta GoCardless .
  - Wprowadź swój tajny identyfikator i tajny klucz.

| Sisesta GoCardless keskonnas loodud<br>võtmed |  |
|-----------------------------------------------|--|
| Secret id                                     |  |
| Secret key                                    |  |
| Salvesta                                      |  |

#### 2. Dodaj konto(a) bankowe

• NaciskaćLisa pank

• Wybierz kraj, wyszukaj odpowiedni bank i kliknij na niego.

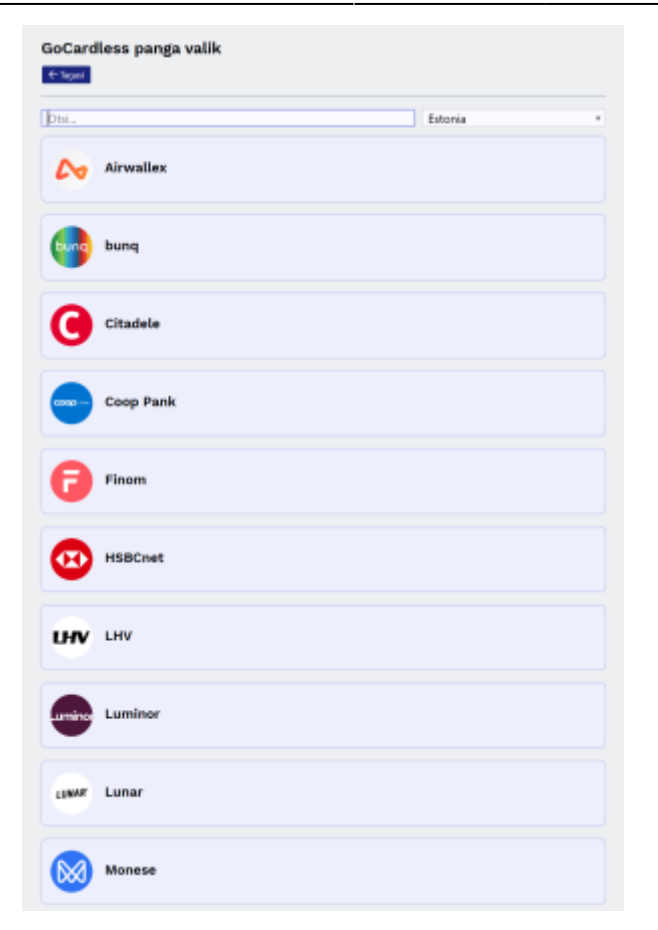

• Trzask Ühenda

| Sandbox Fin | ance pank                  |  |  |
|-------------|----------------------------|--|--|
| •           | Omadused<br>BC srzweee<br> |  |  |

## 3. Delegowanie uprawnień

• Określ, jak długo dane będą widoczne i jak długo będzie ważny dostęp.

| Sandbox Finance pank                |          |                                     |    |
|-------------------------------------|----------|-------------------------------------|----|
| EUA lepingu seadistamine            | 1        | 2 + 3                               |    |
| Andmate siskups (kuri 90 pieva)     |          | Ligipääss kehtivus (kuni 188 päeva) |    |
|                                     | 90       |                                     | 30 |
| Ligiptities status                  |          |                                     |    |
| Infances/C details X Internations K |          |                                     | ~  |
|                                     | - Togasi | Järka -+                            |    |

• Po zalogowaniu zostaniesz poproszony o potwierdzenie dostępu do swojego konta bankowego.

 $\times$ 

kasutab GoCardless'i, et luua ühendus teie kontoga Sandbox Finance pangas.

GoCardless pääseb ligi teie maksekonto andmetele ja jagab neid selle kaupmehega, kes kasutab meie teenuse piiratud versiooni. Palun veenduge, et olete lugenud kaupmehe tingimusi teenuse pakkumiseks. directodevdrive taotleb ligipääsu andmetele: Konto tehingud viimase 90 päeva jooksul Kontojääk Konto üksikasjad Juurdepääs teie andmetele aegub 180 päeva pärast Miks me vajame tele andmeid ja kuidas me 🗸 neid kasutame: Nõustun ja jätkan Turvaline teenus, mida pakub GoCardless Kinnitades kinnitate, et olete tutvunud ja nõustute GoCardless'i tingimustega. GoCardless kasutab isikuandmeid vastavalt mele privaatsuspoliitikale. Kasutame küpsiseid analüütika eesmärgil. registrinumber 597190. GoCardless SAS (7 rue de Madrid, 75008. Pariis Prantsusmaa) on GoCardless Ltd (registrinumber 834 422 180, R.C.S. PARIS)

GoCardless Ltd (registrinumber 07495895) on Finantsjärelevalve Asutuse (Financial Conduct Authority) poolt saanud loa osutada kontoteabe teenuseid vastavalt 2017, aasta makseteenuste määrusele (Payment Services Regulations 2017), tütarettevõte, millel on ACPR (Prantsusmaa usaldatavusnõuete täitmise järeleval kriisilahenduse asutus) luba pakkuda kontoinfo teenuseid, pangakood (CIB) 17118.

• Zostaniesz poproszony o zalogowanie się do swojego banku.

| Sandbox Finance                                                                                                    |  |
|----------------------------------------------------------------------------------------------------|--|
| I am aware that by logging in I give GoCardless Ltd<br>access to the following information:<br>Information of payment accounts |  |
| User ID:                                                                                                    |  |
| Code generated by PIN calculator:                                                                                              |  |
| Sign in                                                                                                    |  |
| Sandbox Finance. For testing purposes only.                                                                                    |  |

• Bank ponownie poprosi o potwierdzenie Twojej operacji.

|                        | Sandbox<br>Finance                                                                      |  |
|------------------------|-----------------------------------------------------------------------------------------|--|
|                        | I am aware that by approving I give GoCardless Ltd  access to the following information |  |
|                        | You are giving consent to access the following information:                             |  |
|                        | 01/705/1000005/15                                                                       |  |
|                        | Transactions                                                                            |  |
|                        | Balances                                                                                |  |
|                        | Details                                                                                 |  |
|                        | GL6911490000011499                                                                      |  |
|                        | Transactions                                                                            |  |
|                        | Balances                                                                                |  |
|                        | Details                                                                                 |  |
|                        | Approve                                                                                 |  |
|                        | Sandbox Finance. For testing purposes only.                                             |  |
| Wybierz konta, których | wyciagi chcesz zobaczyć.                                                                |  |
|                        | Sandbox Finance                                                                         |  |
|                        | - Ingeni 👔 Contribution                                                                 |  |
|                        |                                                                                         |  |
|                        | Valitad kontodele teliitakse iga päev väljanõtted.                                      |  |
|                        | Wijerder Nimi IBAN Omanik Weivets                                                       |  |
|                        | Man Account 0.679541000605415 John Den ELR                                              |  |

#### 5. Po nawiązaniu połączenia konto zostało pomyślnie dodane.

| GoCard | less seotud kontod                                         |
|--------|------------------------------------------------------------|
| ٠      | Sandbox Finance<br>Loodud 02.08.2023 (Earth International) |
|        | + Lisa pank                                                |

6. Upewnij się, że konto bankowe połączone z Gocardless jest również ustawione w polu Konto bankowe/IBAN w metodzie płatności Directo, aby prawidłowa metoda płatności pojawiła się na wyciągu bankowym podczas importu.

# 4. Synchronizacja danych

Po pomyślnej konfiguracji:

- Directo automatycznie tworzy dokumenty rozliczeniowe każdego ranka po godzinie 6:00, które odzwierciedlają transakcje z poprzedniego dnia.
- 5. Możliwe problemy
- 1. Dzienny limit żądań jest pełny (w przypadku planu bezpłatnego)
  - Wiadomość Wiadomość: The rate limit for this resource is 4/day.
  - Rozwiązanie: Wybierz większy pakiet lub poczekaj do następnego dnia.
    Plaani uuendamine
- 2. Nieprawidłowa lub brakująca waluta na koncie bankowym
  - Skontaktuj się z pomocą techniczną GoCardless: https://support.gocardless.com/hc/en-gb/requests/new
  - Być może będziesz musiał skontaktować się ze swoim bankiem.

From: https://wiki.directo.ee/ - **Directo Help** 

Permanent link: https://wiki.directo.ee/pl/gocardless?rev=1750061983

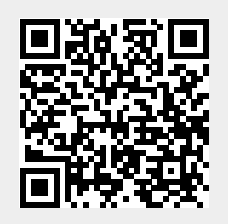

Last update: 2025/06/16 11:19